## Analog Output Integration in Vicon (OPTIMA or GEN 5 users)

Note: Before beginning, complete the Quick Start Guide (OPTIMA/Gen 5 users)

## Configure the 'Fully Conditioned' analog mode in NetForce

- a. Double click NetForce to run.
- b. Select 'Setup' then 'Hardware Installation', and click on 'Modify' to open the 'AMTI System Configuration' window.
- c. Under '*Global Settings'*, select '*English Units*' for the '*Digital Outputs*', setting. You must use English units when integrating with Vicon.
- d. The 'Analog Outputs' should be set to 'Fully Conditioned'. If you are using an OPTIMA system, this is the only analog output option that will work. Press 'Apply'.
- e. For the force plate and amplifier of interest, click on the button under 'Configure' in the list of 'Installed Amplifiers'. This will open the 'Amplifier Configuration SN:XXXX' window (see image below).
- f. The gain and excitation should have been selected already, if not return to step 6 of the *Quick Start Guide (OPTIMA users)* or *(Gen 5 User)*, as appropriate.
- g. Once the Gain and Excitation has been set, click the 'Analog Adjust' button (version 3.5.4 of NetForce or see note). This will set the 'Analog Scale Factor' such that the 'Analog Outputs' for each channel match the 'Amplifier Range' (see image below). This ensures that the +/- 5V output of the amplifier corresponds to the working range of the system (defined by the gain settings).

**NOTE:** If your version of NetForce does not have an **'Analog Adjust'** button simply enter in values for the **'Analog Sensitivities'** and press apply. Adjust these values until the **'Analog Outputs'** are similar to the **'Amplifier Range'** 

h. Record the values for the 'Analog Scale Factor'/'Analog Sensitivities' for each channel.

| System Configuration                                             |                              |                           |          |         |            |            |               |            |                  |
|------------------------------------------------------------------|------------------------------|---------------------------|----------|---------|------------|------------|---------------|------------|------------------|
| Gloabal Settings Acquisition Rate 1000   datasets/sec            | Find Amplifiers              | <u>i</u>                  |          |         |            |            |               |            |                  |
| Digital Outputs English Units  Analog Outputs Fully Conditior  V | Set Platform Order           | nplifier Configuration SI | l: 2186  |         |            | _          | _             |            |                  |
|                                                                  | Up F                         | Configuration Inform      | ation    |         |            |            |               |            | PORCE AND MOTION |
| Installed Amplifier                                              | Associated Platform          |                           | Fx       | Fy      | Fz         | Mx         | Му            | Mz         |                  |
| Index Model # Serial # Configure Blink                           | Serial # Calibration Order O | Platform Capacity         | lbs      | lbs     | lbs        | in-lbs     | in-lbs        | in-lbs     |                  |
| 1 HPS-SC 2186                                                    | 9910M 1 0                    | Amplifier Passo           | 160 11   | 162.31  | 1203.76    | 6489.22    | 5167.14       | 2699.06    | Max              |
|                                                                  |                              | Amplitter Range           | -160.11  | -162.31 | -1293.76   | -6489.28   | -5167.14      | -2699,06   | Min              |
|                                                                  |                              | Analog Outputs            | 161.29   | 161.29  | 1282.05    | 6493.51    | 5154.64       | 2702.70    | Max              |
|                                                                  |                              | Allong Colputs            | -161.29  | -161.29 | -1282.05   | -6493.51   | -5154.64      | -2702.70   | Min              |
|                                                                  |                              |                           |          |         |            | ,          |               |            |                  |
|                                                                  |                              | Current Configuration     | 1        |         |            |            |               |            |                  |
|                                                                  |                              |                           |          |         |            |            | Cable length: | 30.00      | Feet             |
| Advanced Export Optima                                           | Apply Save                   |                           | Fx       | Fy      | Fz         | Mx         | Му            | Mz         |                  |
|                                                                  |                              | Excitation                | 10.0 -   | 10.0 💌  | 10.0 -     | 10.0 💌     | 10.0 💌        | 10.0 💌     | Volts            |
|                                                                  |                              | Gain                      | 2000 💌   | 2000 💌  | 1000 💌     | 1000 🗸     | 1000 💌        | 1000 💌     | ]                |
|                                                                  |                              | Zero Setpoint             | 0 -      | 0 -     | 0          | 0 -        | 0 💌           | 0 -        | Percent          |
|                                                                  |                              | Appleo Scale Easter       | mV/lb    | mV/lb   | mV/lb      | mV/(in-lb) | mV/(in-lb)    | mV/(in-lb) | Conditioned      |
|                                                                  |                              | Analog Scale Pactor       |          | 1.21    |            | 5077       | 9.27          | 1.00       | Conditioned      |
|                                                                  |                              | College                   | - 1      |         | den Adiant | Amely A    |               |            | . 1              |
|                                                                  |                              | Calibratio                | <u> </u> | An      | aug Aujust | Apply A    | Арріу         | OK         |                  |

## Integrate the force plate into Vicon

- a. Make sure the amplifier and A/D hardware is connected to the motion capture system as indicated in the Vicon Giganet or Lock+ manual, as appropriate.
- b. In Vicon Nexus, make sure you are in 'Live' mode , then right click on 'Devices', however over 'Add Analog Device', then select 'Add AMTI OR6 Series Force Plate'
- **c.** When the force plate is selected you should see a 'Properties' section at the bottom of the system resources pane. Make sure you have clicked **'Show Advanced'**.
- d. Ensure that the 'Calibration File' dropdown is empty, or select it and set it to 'None'
- e. For the 'Calibration Matrix' setting click on '...', which will open a 6 by 6 matrix of zeroes. Leave the rest as zeroes, but replace the diagonal elements with the values you recoded above for the 'Analog Scale Factor'/'Analog Sensitivities'. See image below.

|                              |                            |                      |                 |                 |             |              |           | Amplifier Config | uration SN: 27: | Ampl<br>wind  | ifier Co<br>ow fro | onfigu<br>m Net | ration<br>Force |               | ė          |           |
|------------------------------|----------------------------|----------------------|-----------------|-----------------|-------------|--------------|-----------|------------------|-----------------|---------------|--------------------|-----------------|-----------------|---------------|------------|-----------|
| Resources                    |                            | Ŀð                   | V 3D P          | erspective      | •           |              |           | Carlos           | Vac Tafarmakan  |               |                    |                 |                 |               |            |           |
|                              | Go Offline                 | 2                    |                 |                 |             |              |           | Diatform         | Capacity 10     | Fx F<br>bs b  | y Fi<br>s Ib       | z N<br>s in-    | x M<br>bs in-li | y in<br>ns in | Mz<br>-lbs |           |
| System                       | ects                       |                      |                 |                 |             |              |           | Amplit           | fer Range 16    | 0.11 162      | .31 1293           | 3.76 648        | 9.28 516        | 7.14 26       | 99.06      | Max       |
|                              |                            |                      |                 |                 |             |              |           |                  | -1              | 0.11 -16      | .31 -129           | 3.76 -64        | 9.28 -516       | 7.14 -2       | 599.06     | Min       |
| Test FullyCond *             | ~                          |                      |                 |                 |             |              |           | Analo            | g Outputs 16    | 1.29 161      | .29 1282           | 649             | 3.51 515        | 4.64 2        | 702.70     | Мах       |
| V Local Vicon System         | [100Hz]                    | Right clic           | ck on d         | levices to      |             | H            | H         | - Current C      | -1/             | i1.29 -16     | .29 -128           | 2.05 -64        | 3.51 -515       | 4.64 -2       | 702.70     | Min       |
| V > #4 (MX Gi<br>Analog [100 | ganet)<br>10Hz] (Slot 1) a | dd the               | platfor         | m               | $\leq$      | $\leftarrow$ | $\angle$  | 4 Op             | timization: 🔽 F | orce Platform | Single Load        | Cell            | Cable           | ength: 30.0   | 00         | Feet      |
| V 🛃 Devices                  |                            |                      |                 |                 | -           | $\square$    |           |                  |                 | Fx I          | y F                | z N             | tx M            | у             | Mz         |           |
| V ▶ #1[1000H                 | z] (AMTI OR6 Series Fo     | orce Pl              |                 |                 |             |              |           |                  | Excitation 10.0 | • 10.0        | ▼ 10.0             | ▼ 10.0          | ▼ 10.0          | ▼ 10.0        | •          | Volts     |
| Force Fx                     |                            |                      |                 |                 |             |              | $\square$ | Zer              | Gain 200        | → 2000<br>→ 0 | ▼ 1000             | ▼ 1000          | ▼ 1000          | ▼ 1000        |            | Percent   |
| Fy                           |                            |                      |                 | $ \rightarrow $ |             |              |           | 7                | r               | 1V/1b m1      | //b mV             | /b mV/(         | n-lb) mV/(      | n-lb) mV      | /(in-lb)   | rereem    |
| Fz                           |                            | ٣                    | $ \rightarrow $ | $\nearrow$      | -/-/        |              |           | Analog Sc        | ale Factor 31   | 31            | 3.9                | 0.77            | 0.97            | 1.85          |            | Condition |
| Properties                   | Hide                       | Advanced             | $\square$       |                 |             | $\nearrow$   |           |                  |                 | _             | -                  |                 |                 |               | -          |           |
| General                      |                            |                      |                 |                 |             |              | - 7       |                  | Calibration     |               | Analog Adj         | us              | A ply All       | pply          | ОК         |           |
| Name:                        |                            |                      |                 |                 |             |              |           |                  |                 |               | -                  | -               |                 | -             | -          |           |
| Delay Compensation (s):      | 0                          |                      | ×~              |                 |             | / /          |           |                  |                 |               |                    |                 |                 |               |            |           |
| Calibration File:            |                            | <ul> <li></li> </ul> |                 | Calibration M   | latrix<br>o | 2            | 4         | 5                | 6               | 1             |                    |                 |                 |               |            |           |
| Calibration Matrix:          | 6×6 Matrix                 |                      |                 | 1 31 000000     |             | 0.0000000    | 4         | ,<br>0.0000000   | 000000          | ₽             |                    |                 |                 |               |            |           |
| Zero Level:                  | 1×6 Matrix                 |                      |                 | 2 0 0000000     | 21.0000000  | 0.0000000    | 0.000000  | 0.0000000        |                 |               | J                  |                 |                 |               |            |           |
| Correction Factor:           | 1000                       |                      |                 | 2 0.0000000     | 51.0000000  | 0000000      | 0.000000  | 0.0000000 (      |                 |               |                    | J               |                 |               |            |           |
| Force Threshold (N):         | 0                          |                      | $\sim$          | 3 0.0000000     | 0.0000000   | 3.9000000    |           | 0.0000000 10     | 1.0000000       |               |                    |                 |                 |               |            |           |
| Status                       |                            |                      |                 | 4 0.0000000     | 0.0000000   | 0.0000000    | 0.7700000 |                  | .0000000        |               |                    |                 |                 |               |            |           |
| Connected:                   | ✓                          |                      | $\nearrow$      | 5 0.0000000     | 0.0000000   | 0.0000000    | 0.0000000 | 0.9700000        | 0000000         |               |                    |                 |                 |               |            |           |
|                              | _                          |                      |                 | 6 0.0000000     | 0.0000000   | 0.0000000    | 0.0000000 | 0.0000000 1      | .8500000        | 1             |                    |                 |                 |               |            |           |
| Source                       | [                          |                      | $ \rightarrow $ |                 |             |              |           | Apply            | Close           |               |                    |                 |                 |               |            |           |
| Source:                      | #4 MX Giganet - S          | slot 🗸               |                 |                 | -           | /            | /         |                  | ./              |               |                    |                 |                 |               |            |           |
| Gain (V):                    | 5.00                       |                      |                 |                 |             |              | /         |                  |                 |               |                    |                 |                 |               |            |           |
| FIII:                        | Fill                       |                      |                 |                 |             |              |           |                  | 7               |               |                    |                 |                 |               |            |           |
| Clear:                       | Clear                      |                      |                 |                 |             |              |           |                  |                 |               |                    |                 |                 |               |            |           |
| EXC                          | Pin 1                      |                      | 1               |                 |             |              |           |                  | $\neg$          |               |                    |                 |                 |               |            |           |

- f. Set the correction factor to 1000.
- g. In the '*Source'* menu, select the correct source. This is the Lock+ or Giganet to which the AMTI force plate is connected.
- **h.** For each channel of the force plate set the pin assignment based on how it is connected to the A/D board.

- i. Enter the '*Dimensions'* of the platform in mm for X and Y
- j. Enter the '*Position'* of the platform (center of the top surface) in mm for X and Y and Z.
- **k.** Enter the '*Orientation*' of the platform within the Lab coordinate system. Please see below for the force plate's coordinate system.
- I. In the *'Origin'* menu enter the electrical origin offsets
  - i. For an OPTIMA force plate these will be 0,0,0
  - For a force plate with a Gen 5 you can find these values as part of your force plate's calibration information.

| Properties  | Hide Advanced |
|-------------|---------------|
| Mz:         | Pin 6 🗸       |
| Dimensions  |               |
| X (mm):     | 400           |
| Y (mm):     | 600           |
| Position    |               |
| X (mm):     | 0             |
| Y (mm):     | 0             |
| Z (mm):     | 0             |
| Orientation |               |
| X (deg):    | 0             |
| Y (deg):    | 0             |
| Z (deg):    | 0             |
| Origin      |               |
| X (mm):     | 0             |
| Y (mm):     | 0             |
| Z (mm):     | 0             |

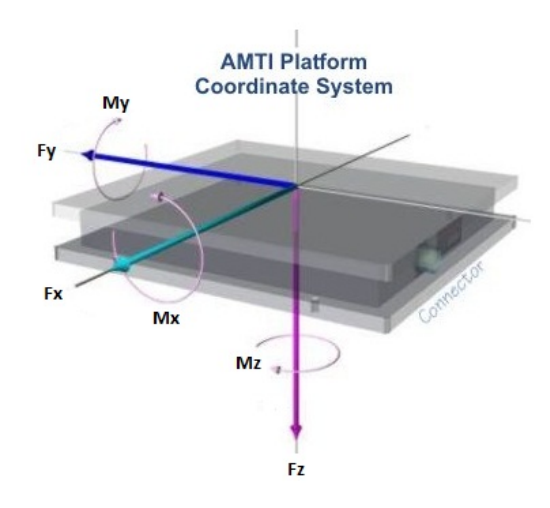

- m. Verify that the forces are correct by displaying a graph of the forces in real-time in Nexus.
- n. You have completed the Fully Conditioned analog integration into Vicon Nexus.